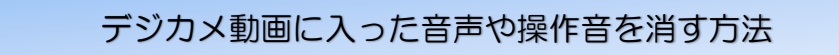

BGM を入れたのに動画に入っている音声やデジカメ操作音が邪魔な場合は、その音を小さくしたり聞こえなくすることが出来ます。また、BGM と動画音の音量のバランスを調整することも出来ます。

- 1. 動画の音を小さくする

   ①音を調整する動画をクリックする(調整は動画全体ではなく、クリップ単位)
   ②編集[メニュ-]→ビデオボリュームをクリック→左に動かせば動画音量が小さくなり、右に動かせば大きくなる
  - ③クリップのある部分だけ音量を小さくしたい場合は、音量調整がクリップ単位である ことを利用して、クリップを分割すれば可能になる

|              |        |         |          |         |                  |      | ツール      | 音楽ツール        |
|--------------|--------|---------|----------|---------|------------------|------|----------|--------------|
| ファイル         | 木-ム    | アニメーション | 視覚効果     | プロジェクト  | 表示               | 編    | <b>集</b> | オプション        |
|              | 71-۴   | イン: なし  | -        | 🖑 速度:   | 1x               | •    |          |              |
| ビデオ<br>ボリューム | א–בכ 🤰 | アウト: なし | ·<br>背景色 | 谢 再生時間: |                  | -    | 分割       | トリム 🚅<br>ツール |
|              |        | 4       |          | 調整      |                  |      |          | 編集           |
|              | ML I   |         |          | 10/ 201 | <b>3, 2012</b> 年 | 年10月 |          | 20124        |

2. BGM と音声のバランス調整

動画音声をメインにしながら背景に小さな音で BGM が聞こえると雰囲気が良くなる場合 に適する方法です。ただし、BGM の調整は動画クリップ単位ではなく動画全体1本での調整 になります。調整が必要な場合は、動画を分割し別ファイルとして保存して、音量バランスを 調整し、DVDFrick で DVD を作成する時に複数ファイルを取り込んで、一本化することで シーン単位に音量バランス調整したものに作り上げることが出来ます。

①プロジェクト[メニュ-]→強調なしをクリック→オーディオバランスをクリック(強調なし
 を選ぶことでオーディオバランスが使えるようになる)

②左に動かせば BGM 音量が小さく動画音量が大きくなり、右に動かせば BGM 音量が大きくなり動画音量が小さくなる。この調整は動画を再生し、音を聞きながら行うことが可能です。

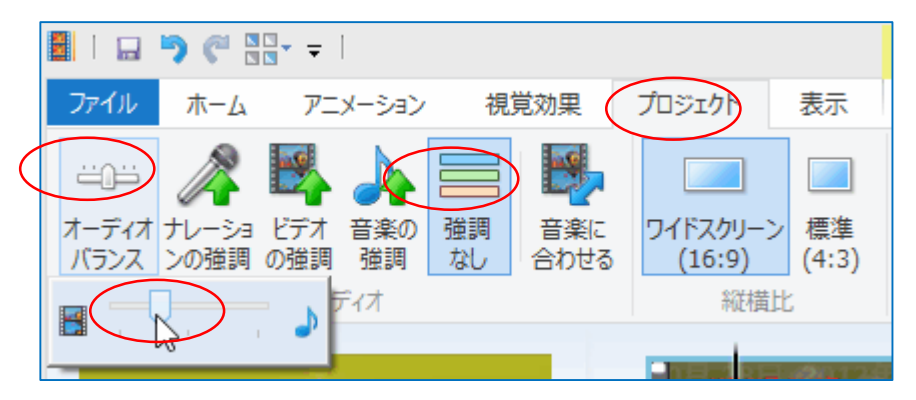